## 商品条码制作

- 第一步:登录商品编码管理系统。
- 网址: <u>https://mac.zjiqs.cn/</u>
- 用户名:厂商识别代码(详见条码证书)
- 初始密码: K723@#opq%

| GS1 商品编码管理系统        |
|---------------------|
| 账户登录                |
| <b>오</b> 厂商识别代码     |
| 空空                  |
| 验证码 <b>U9 F G</b> 〇 |
| 忘记密码?               |
| 爱录                  |

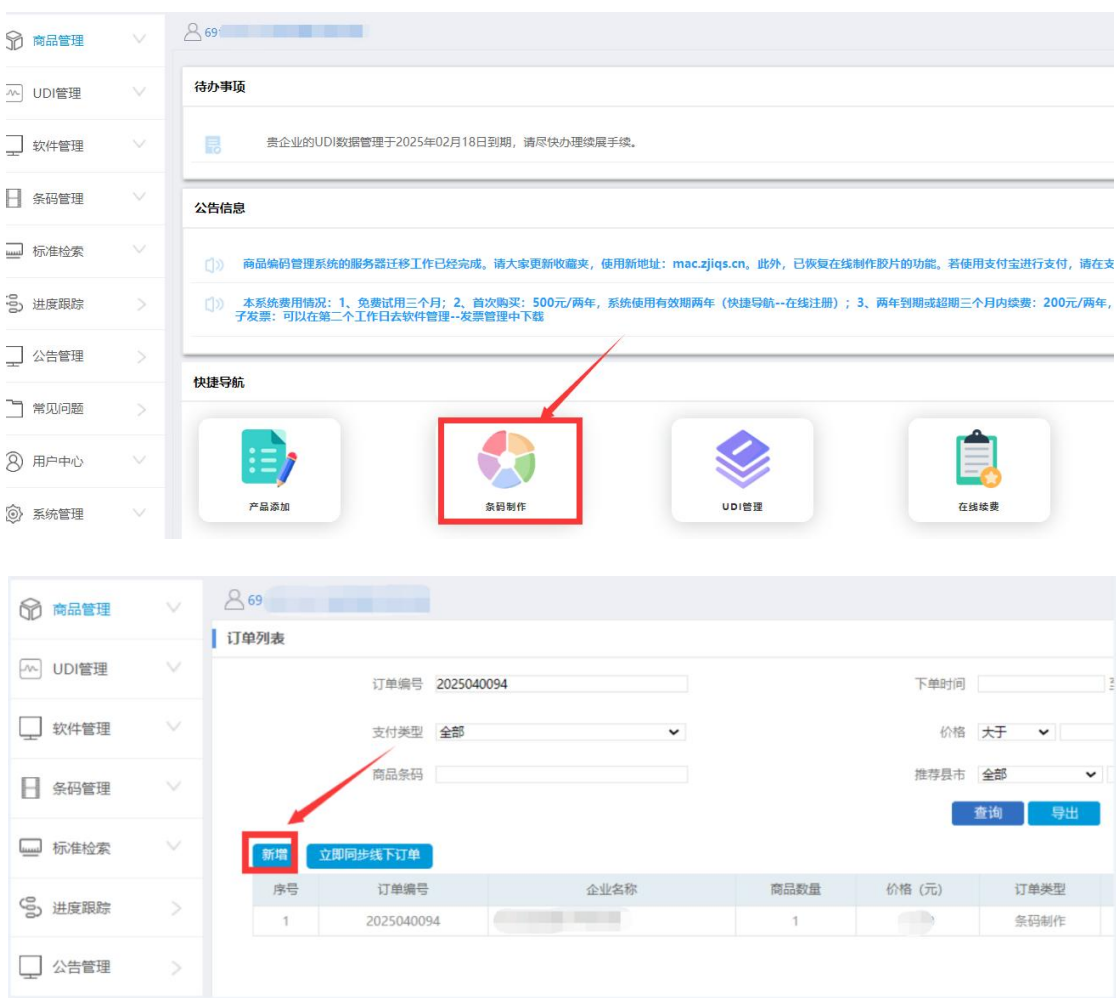

第二步:登录系统后----首页----点击"条码制作"---新增

第三步:在"新增条码"列表中选中相应条码---提交胶片 订单---选择放大系数(默认0.8)---条码订单补充(选择 支付方式、核对开票信息)

| 命 商品管理   | $\sim$ | 869                 |                          |             | _                          |            |
|----------|--------|---------------------|--------------------------|-------------|----------------------------|------------|
|          |        | 条码订单                |                          | 第一步         | 第二步                        |            |
| -~ UDI管理 | $\sim$ | 新博客码(企业可用提实品数)      | 見 洗 探 冬 久 焼 四 )          |             |                            |            |
| □ 软件管理   |        | 69 D1062041         | 69 01062058              | 69 01062072 | 69 1062089                 | 69 010620! |
| - 条码管理   | $\sim$ | 69 )1064380         | 69 01064397              | 69 01072347 | 69 )107 <mark>2</mark> 354 | 69 )10723  |
| □□□ 标准检索 |        | 69 01083084         | 69 01083091              | 69 )1083350 | 69 01083367                |            |
| S 进度跟踪   |        | State Income State  |                          |             |                            |            |
| □ 公告管理   | >      | 已选条码<br>69 )1062041 | 69 <sup>.</sup> )1062058 |             |                            |            |
| 🗋 常见问题   | >      |                     |                          |             |                            |            |
| ⑧ 用户中心   | $\sim$ |                     |                          |             | 提交胶片订                      | ¥.         |

| 码订单补充                             |                |          |          |       |
|-----------------------------------|----------------|----------|----------|-------|
| <sup>888选择</sup> 第一步,选择           | 放大系数,默         | 认 0.8    |          |       |
| 司品条码符号随放大系数的变化而放大或缩小,不同放大系        | 数所对应的条码符号尺寸如表: |          |          |       |
| 女大系数 0.800 •                      | 放大系数           | 条码高度     | 条码长度     | 允许误差  |
|                                   | 0.800          | 20.740mm | 29.830mm | 0.035 |
| 240                               | 0.850          | 22.040mm | 31.700mm | 0.053 |
| 20.740<br>mm<br>6 901234 567892 > | 0.900          | 23.340mm | 33.560mm | 0.068 |
|                                   | 1.000          | 25.930mm | 37.290mm | 0.101 |
|                                   | 1.100          | 28.520mm | 41.010mm | 0.116 |
|                                   | 1.200          | 31.120mm | 44.750mm | 0.132 |
| ── 29.830mm ──►                   | 1.300          | 33.710mm | 48.480mm | 0.147 |
|                                   | 1.400          | 36.300mm | 52.210mm | 0.162 |
|                                   | 1.500          | 38.900mm | 55.940mm | 0.177 |
|                                   | 1.600          | 41.490mm | 59.660mm | 0.194 |
|                                   | 1.700          | 44.080mm | 63.390mm | 0.208 |
|                                   | 1.800          | 46.670mm | 67.120mm | 0.223 |
|                                   | 1.900          | 49.270mm | 70.850mm | 0.238 |
|                                   | 2.000          | 51.860mm | 74.580mm | 0.256 |

| 条码订单补充   |                   | 选择支付方式          |
|----------|-------------------|-----------------|
| 订单信息     | ( <b></b>         |                 |
| *联系人:    |                   | *联系人手机:         |
| *电子邮箱:   |                   | *支付方式: 支付主 线下支付 |
| *所属地区:   | 浙江省 💙 杭州市 🌱 下城区 👻 | *联系地址:          |
| 发票信息     | 核对开票              | 新 <u>信息</u>     |
| 发票类型:    | 普通发票 (电子)         |                 |
| *纳税人识别号: |                   | *发票抬头:          |
| 开户银行:    |                   | 银行账户:           |
| 注册地址:    |                   | 注册电话:           |
|          |                   | 上一步提交           |

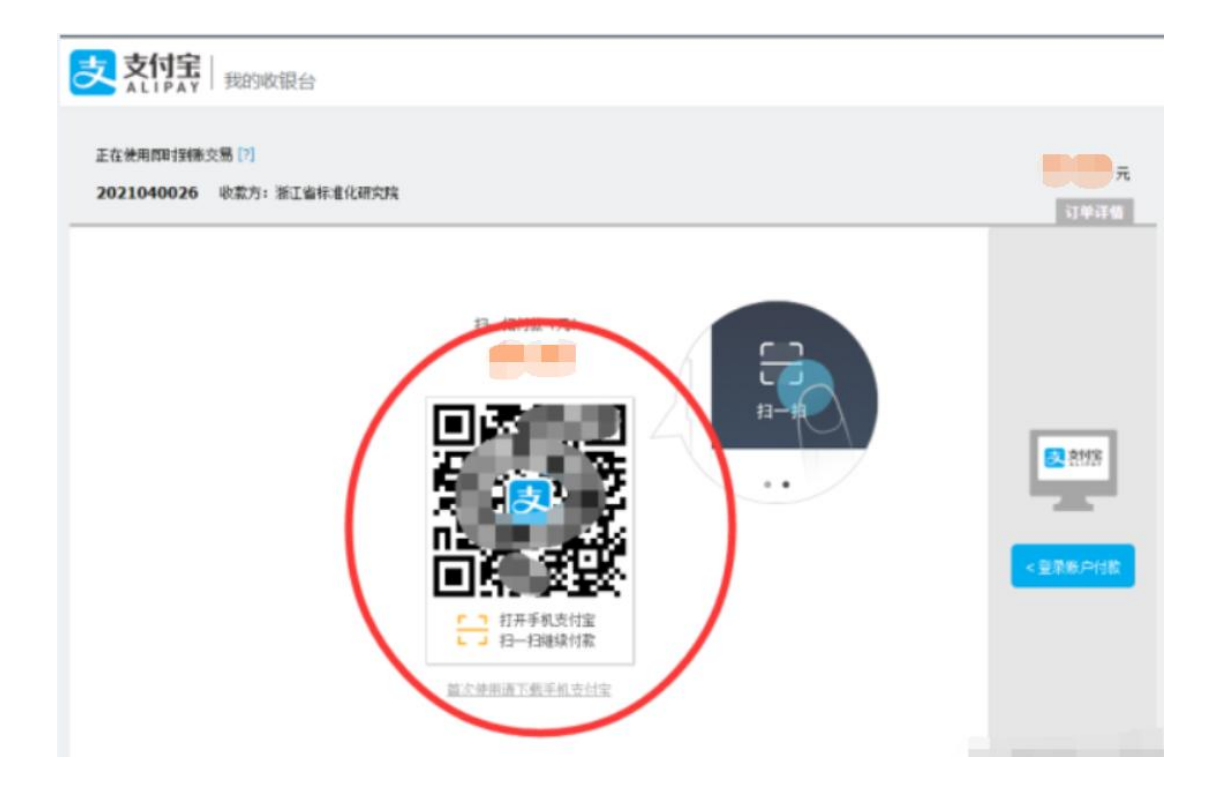

注意:支付宝支付无法跳出支付二维码,请设置浏览器,取消拦截功能。

第四步: 扫码支付完成, 20分钟后可在条码管理---条码订 单管理中下载胶片(第二个工作日的10点后可下载发票) 下载胶片可用于印刷或产品包装设计;

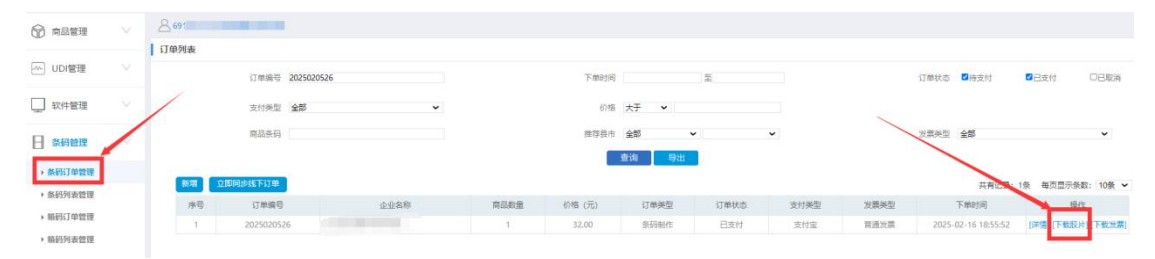

注1、系统所提供数字胶片压缩包中每一个号码都有三种格式的文件, 分别是 AI 格式、EPS 格式和 SVG 格式。双击"OCR-B-Seagull.TTF" 文件,安装字体,建议首选使用 SVG 格式。

注2、商品使用条码以后务必进行商品信息备案,请点击以下按钮